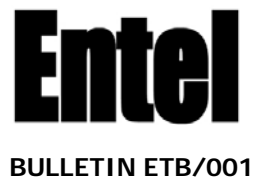

## Radio Firmware V2030+ Improved RX Performance & End-User adjustable Squelch

Entel has released V2030+ firmware (versions 2030 to 3001) providing the following benefits:

- Improved squelch tail performance when used with a repeater
- Improved range performance
- Improved audio output
- Improved monitor function (resets on channel change)
- Simple Flash Access Mode (needs latest FlashWriter v2.2.0.0)
- End user adjustable squelch
- Improved CTCSS decode performance

## Upgrade Option A – Early release .dll's

To gain all the above benefits the following steps must be performed:

Please use dll Version 2030 - 2034 (non 5-Tone models) or Version 2030 - 3004 (5-Tone models).

- 1. Flash update the radio
- 2. Read the radio with Entel Programmer
- 3. Write programming data to the radio (even if no changes made)
- 4. Re-Calibrate RX sensitivity & squelch and write back to the radio\*\* (see instructions on page 2)
- \*\* If upgrading from v2030 or above this step will not be required.

### Upgrade Option B

### If you do not wish to re-calibrate your radios:

Please install dll Version at or above version 2035 (non 5-Tone models) or 3005 (5-Tone models).

- 1. Flash update the radio
- 2. Read the radio with Entel Programmer
- 3. Write programming data to the radio (even if no changes made)

This will set the squelch opening point at approximately -121 to -117.4 dBm and will maintain the radio's existing range performance.

# Please note: you may perform step 4 of Upgrade Option A at any time to improve the radios range performance

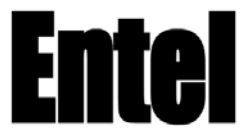

## Radio Firmware V2030+ Improved RX Performance & End-User adjustable Squelch

The latest version of radio Entel radio firmware provides improved receiver performance and the optional ability to adjust squelch from the radio.

Following upgrade a significantly improved edge of range performance will be gained. If required the radio may also be programmed to include and end-user adjustable squelch control (please see section 2).

## SECTION 1 – Improved RX Performance

Following firmware upgrade please re-calibrate the radios receiver by following this simple method:

- 1. Ensure the radio is in programming mode and read the data from the radio.
- 2. In Entel programmer, click on the <u>'radio performance</u>' folder in the menu tree:

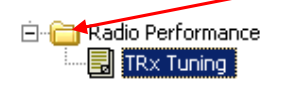

3. Click on TRx Tuning, and press 'proceed':

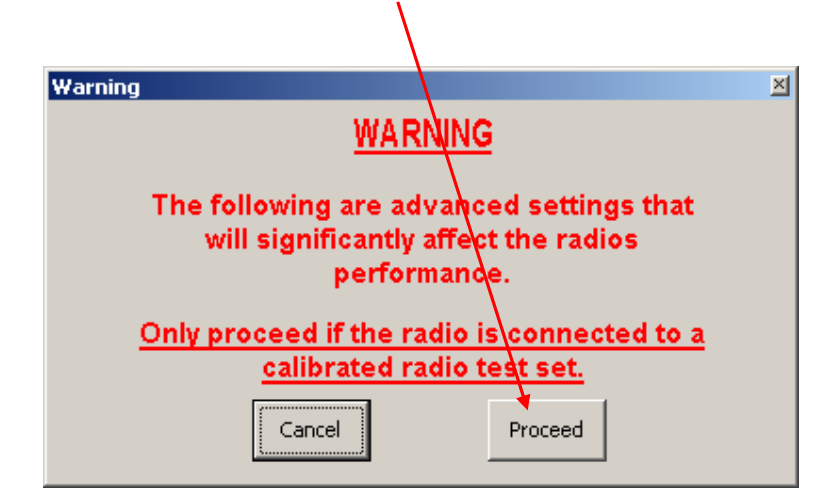

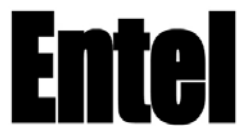

# Radio Firmware V2030+ Improved RX Performance & End-User adjustable Squelch

4. Select the "RX tuning" tab and then the first RX filter and set the test set to send a signal at -120 dBm on the correct frequency (in this example 399.9250MHz).

т

| Tuning              |               |               |             |               | × |
|---------------------|---------------|---------------|-------------|---------------|---|
| Tx tuning Rx tuning |               |               |             |               |   |
| Adjust RF gen to -: | 20dBm (0.25 r | microvolts Pl | D)          |               |   |
| Rx filter : 💽 🗿     | 99.925000     | 40            | Set Squeich | 152 318       |   |
| 04                  | 70.025000     | 90            | Set Squeich | 136 411       |   |
| O 4                 | 23.025000     | 81            | Set Squeich | 149 331       |   |
| O 4                 | 46.025000     | 128           | Set Squeich | 147 355       |   |
|                     |               |               |             |               |   |
|                     |               |               |             |               |   |
| Squelch level :     | Custom        |               |             | iquelch       |   |
|                     |               |               | 13          | 3 434         |   |
|                     |               |               | ,           |               |   |
|                     |               |               |             |               |   |
|                     |               |               |             |               |   |
|                     |               |               |             |               |   |
|                     |               |               |             |               |   |
|                     |               |               |             |               |   |
| Rx filter1 tur      | ning          |               |             |               |   |
|                     |               |               |             | <b>▶</b>   40 |   |
|                     |               |               |             |               |   |
| STOP!               | p Read        | u   w         | rite Apply  | Exit          |   |
|                     |               |               |             |               |   |
|                     |               |               |             |               |   |
| /                   |               |               |             |               |   |

5. Adjust the "Rx filter1 tuning" slider for best SINAD (clearest receive).

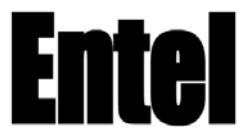

# Radio Firmware V2030+ Improved RX Performance & End-User adjustable Squelch

Once you have adjusted for best SINAD, press 'set squelch' to re-calibrate the squelch at this frequency.

| 1           | /                    |     |             |            |
|-------------|----------------------|-----|-------------|------------|
| Tuning      | husing               |     |             | <u>×</u>   |
|             | raning               |     | D)          |            |
| Rx filter : |                      |     | Set Squelch | 152 318    |
|             | <b>⊙</b> 399,925000j | 90  |             | 126 411    |
|             | O 470.025000         | 90  | Set Squeich | 130 411    |
|             | O 423.025000         | 81  | Set Squelch | 149 331    |
|             | <b>O</b> 446.025000  | 128 | Set Squeich | 147 355    |
|             |                      |     |             |            |
| Squalch lay | iol i                |     |             | iet Master |
| Squeicines  |                      |     |             | iquelch    |
|             |                      |     | 13          | 3 434      |
|             |                      |     |             |            |
|             |                      |     |             |            |
|             |                      |     |             |            |
|             |                      |     |             |            |
|             |                      |     |             |            |
| <b>D C</b>  |                      |     |             |            |
| Rx filter   | '1 tuning            |     |             |            |
| •           |                      |     |             | • 40       |
|             |                      |     |             |            |
| STOP!       |                      |     | nice Apply  | Exit       |
|             |                      |     |             |            |
|             |                      |     |             |            |

7. Repeat this for the following 3 RX Filters.

# Radio Firmware V2030+ Improved RX Performance & End-User adjustable Squelch

**Custom squelch level** – Allows a pre-defined squelch level setting to be used. This must be set after the RX filters have been adjusted.

|    |                                              | Tuning                                |                                     |                           |                                      |                               | ×                                    |
|----|----------------------------------------------|---------------------------------------|-------------------------------------|---------------------------|--------------------------------------|-------------------------------|--------------------------------------|
|    |                                              | Tx tuning Rx                          | tuning                              |                           |                                      |                               |                                      |
|    |                                              | Adjust RF ge                          | n to -120dBm (0.25 i                | microvolts PE             | ))                                   |                               |                                      |
|    |                                              | R× filter :                           | <ul><li>399.925000</li></ul>        | 40                        | Set Squelch                          | 152 318                       |                                      |
|    |                                              |                                       | <b>O</b> 470.025000                 | 90                        | Set Squeich                          | 136 411                       |                                      |
|    |                                              |                                       | <b>O</b> 423.025000                 | 81                        | Set Squeich                          | 149 331                       |                                      |
|    |                                              |                                       | •<br>• 446.025000                   | 128                       | Set Squeich                          | 147 355                       |                                      |
|    |                                              |                                       | <b>O</b> 110.020000                 |                           |                                      |                               |                                      |
|    |                                              | Squeich levi<br>Rx filter             | el : Custom                         | a l w                     | I Set<br>Squ<br>133                  | Master<br>Jelsh<br>434<br>434 |                                      |
|    |                                              |                                       |                                     |                           |                                      |                               |                                      |
|    |                                              | <u></u>                               |                                     |                           |                                      |                               | <b>U</b>                             |
| 8. | Set custom<br>radio to oper<br>to save the s | squelch lev<br>at when the<br>etting. | rel - Adjust the<br>e "custom" sque | test-set F<br>Ich level i | RF output level<br>is selected. The  | to the level<br>n press 'Set  | you require the<br>t Master Squelch' |
| 9. | Select defa<br>level. This ca                | <b>ult squelch</b><br>n either be o   | level - Use the ne of the prese     | drop dov<br>t values c    | vn box to select<br>or the custom le | t the radios<br>evel.         | default squelch                      |

(<u>Note</u> the preset levels indicated in dBm are approximate and may vary from radio to radio. Please use your test-set to confirm the squelch level.)

| To complete calibration click on | Apply | and then | Write | l |
|----------------------------------|-------|----------|-------|---|
|----------------------------------|-------|----------|-------|---|

## The radio can now be disconnected from the Entel Programmer

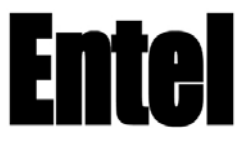

## Radio Firmware V2030+ Improved RX Performance & End-User adjustable Squelch

## SECTION 2 – End-User Adjustable Squelch

1

The radio can now optionally be programmed to provide end-user adjustable squelch control.

1. In the menu, select 'General & Buttons' and go to the buttons tab. You can then select 'Squelch Level' on the button of your choice.

| General & But | tons         |      |      |     |        | ×   |
|---------------|--------------|------|------|-----|--------|-----|
| General But   | ton          |      |      |     |        |     |
| Orange butt   | :on          |      |      |     |        |     |
| Short :       | Not used     | /    | •    |     |        |     |
| Long :        | Panic Alarm  | iren | •    |     | Entel  |     |
| Upper butto   | n            |      |      |     |        | R I |
| Short :       | Not used     |      | -    |     |        |     |
| Long :        | Not used     |      | •    |     |        |     |
| Lower butto   | n            |      |      |     |        | r I |
| Short :       | Squeich Leve | 1    |      | -   |        |     |
| Long :        | Not used     |      | •    |     |        |     |
|               |              |      | <br> | l l |        |     |
|               |              |      |      |     |        |     |
|               |              |      |      |     | HELP C | ж   |
|               |              |      | <br> |     |        |     |

2. Program the radio with this new setting.

### To use this feature:

- 1. On the radio press the "<u>squelch level</u>" button (the channel encoder will now become the squelch control)
- 2. On <u>16 channel</u> radios:
  - Channel 1 will be the lowest squelch level (open squelch)
  - Channel 15 will be the highest squelch level
  - Channel 16 will use the preset 'custom' squelch setting
- 3. On 255 channel radios the squelch levels will be displayed in the radios LCD
- 4. Once you have selected the desired setting, press PTT to save the squelch setting

These steps can be repeated to change the squelch setting again